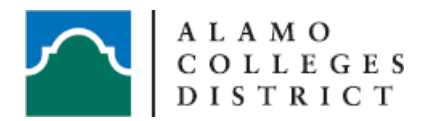

# "How to" Processes in Wise Track

## Table of Contents

Click selection to go to page

- 1. Asset Username/Update Location Change
- 2. Initiate a Transfer-Custodial Change
- 3. Accept a Transfer-Custodial Receipt
- 4. Check-Out Assets
- 5. Check-In Assets
- 6. View a Department Inventory Report
- 7. Configure Grid Column View
- 8. Attaching a Form to an Asset in Wise Track

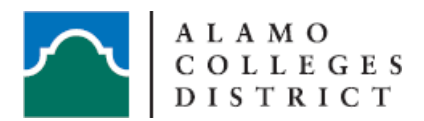

## How to Assign Assets to Employees in Wise Track Web

Please only use Google Chrome, Firefox or Safari to access Wise Track Web.

To log in to Wise Track Web, please see link: <u>https://wtprod.alamo.edu/wisetrack/</u>

For first-time users: Username <u>and</u> Password is same as your ACES username. You will be prompted to change your password after initial login.

If you have changed your password and forgotten it, you may contact Inventory Control for reset at <u>dst-TeamInventory@alamo.edu</u>

- 1. At the start up screen, you will see the WiseStart Barcode Search screen. Enter the tag number(s) for property in the left search box. (Press 'Enter' after each number entered for multiple entries)
- 2. Click on 'Verify'; Wise Track will populate active tag numbers in the next window on the right side.
- 3. Click on 'View Found Assets' button, bottom right.
- Add a check mark in the box next to Clipboard to select multiple items to assign to an employee <u>or</u> only check the box next to the item that will be assigned. (See screenshots below)

(Update All Property)

| Selection   | Clipboard 🗹 | Ø   | Bar Code | Departments                            | Location Name             | Description | Manufacturer Name | Model Name | Serial Numbe |
|-------------|-------------|-----|----------|----------------------------------------|---------------------------|-------------|-------------------|------------|--------------|
| Select Edit |             | No  | TEST     | 899999:TEST                            | SAC MLC RM 100A - STORAGE | TEST        |                   |            |              |
| Select Edit |             | Yes | 138895   | 893502:DIS-FINANCE AND FISCAL SERVICES | DSO CU 300.65             | COMPUTER    | DELL              | OPTIPLEX   | 5GQTG42      |
| Select Edit |             | Yes | 433200   | 893502:DIS-FINANCE AND FISCAL SERVICES | DSO CU 300.65             | TABLET      | HEWLETT PACKARD   | ELITE X2   | 5CG8250FC2   |

#### Or

#### (Update Single Item)

| Selection   | Clipboard |     | Bar Code | Departments Lo                           | cation Name              |          | Manufacturer Name | Model Name | Serial Numbe |
|-------------|-----------|-----|----------|------------------------------------------|--------------------------|----------|-------------------|------------|--------------|
| Select Edit |           | No  | TEST     | 899999:TEST SA                           | AC MLC RM 100A - STORAGE | TEST     |                   |            |              |
| Select Edit |           | Yes | 138895   | 893502:DIS-FINANCE AND FISCAL SERVICES D | 50 CU 300.65             | COMPUTER | DELL              | OPTIPLEX   | 5GQTG42      |
| Select Edit |           | Yes | 433200   | 893502:DIS-FINANCE AND FISCAL SERVICES D | 50 CU 300.65             | TABLET   | HEWLETT PACKARD   | ELITE X2   | 5CG8250FC2   |

5. From the menu tab, select Clipboard, then 'View Assets in Clipboard'.

| Assets   | Saved Queries | Cli | pboard   | Setup         | Wise Navigation |        |
|----------|---------------|-----|----------|---------------|-----------------|--------|
|          |               | ß   | View Ass | ets in Clipbo | bard            | -`'n'- |
| <b>1</b> |               |     | Export C | lipboard Info | o               | du     |

- 6. You will be directed to the Clipboard Asset List modification screen.
- 7. From the menu tab, select Clipboard, then 'Modify'.

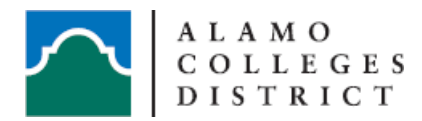

|    | Cli | pboard   | Configure Column View | Back to Assets |
|----|-----|----------|-----------------------|----------------|
|    | 0   | Modify   |                       |                |
| dm | 0   | Attach F | iles                  |                |

The 'Modify Clipboard Assets' pop-up window will appear.

\*See next page for additional instructions\*

8. Select 'Field Layouts' and use the dropdown feature to select 'Select Global Field Layout' then select 'USER NAME – ASSIGN ASSET TO EMPLOYEE'. Here is what you should see:

| Submit   | Close      | Select Fields to mo    | modify Field Layouts |          |                     |   |  |
|----------|------------|------------------------|----------------------|----------|---------------------|---|--|
|          |            |                        |                      | Save F   | ield Layout         |   |  |
| Transfor | Dog Data:  | [                      |                      | 🙀 Select | Field Layout        |   |  |
| CUSTO    | DDIAL CHAN | IGE - INITIATE A TRANS | FER OF               | PROPERTY | Global Field Layout | • |  |
| CUSTO    | DDIAL RECE | IPT - ACCEPT A TRANSF  | ER OF                | PROPERTY | e Field Layout      |   |  |
| CUSTO    | DDIAL UPDA | TE TO LOCATION - VERI  | FY MOI               | NTHLY    |                     |   |  |
| DRP M    | AINTENAN   | CE                     |                      |          | Pamela 💌 🧨          |   |  |
| R        | NAME - ASS | SIGN ASSET TO EMPLOY   | EE                   |          |                     |   |  |

**9.** In the 'Asset User Name' field, begin typing the LAST NAME of the employee. Continue in the format shown below. Employee names will auto-populate as you type. You can select the employee from the dropdown menu. \*Ensure the username in parentheses is correct.

| Modify Clipboard Assets |                         |               |                                                                            |  |  |  |  |  |
|-------------------------|-------------------------|---------------|----------------------------------------------------------------------------|--|--|--|--|--|
| Submit Close            | Select Fields to modify | Field Layouts |                                                                            |  |  |  |  |  |
| Asset User Name:        | test, test (test)       | • 🔎           | Update Notes                                                               |  |  |  |  |  |
| *Location:              | DSO CU 300.65           | ▼             | information entered into the fields<br>will be assigned to all 1 assets in |  |  |  |  |  |
|                         |                         |               | the clipboard list:                                                        |  |  |  |  |  |

**10.** In the "\*Location" Field, you can type in the location of the item in this format: CAMPUS – BLDG - RM - RM# (ex. SAC MLC RM 102)

The dropdown menu will populate as you type the location.

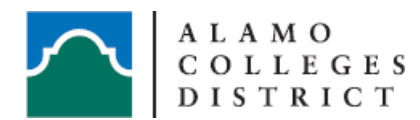

\*Location:

SAC MLC RM 102

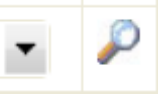

\*IMPORTANT\* Locations are pre-populated. If you <u>do not</u> see a location populated in the dropdown menu, then it will not register in the Location Field. Please contact Inventory Control if you need a specific location created.

11. Next, click Submit.

The 'Update Notes' box to the right will annotate confirmed updates have been made.

12. Click the "Close" button.

Review your column view to confirm an item was assigned correctly. If you have added the option to your Column View, you should see the employees name in the Asset User column. Refer to the training document <u>Updating the Column View in Wise Track Web</u> for more information.

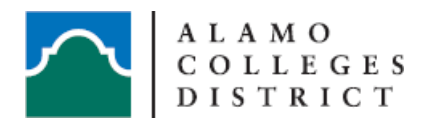

## How to Initiate a Transfer to a Different Department in Wise Track Web

Please only use Google Chrome, Firefox or Safari to access Wise Track Web.

To log in to Wise Track Web, please see link: <u>https://wtprod.alamo.edu/wisetrack/</u>

For first-time users: Username <u>and</u> Password is same as your ACES username. You will be prompted to change your password after initial login.

If you have changed your password and forgotten it, you may contact Inventory Control for reset at <u>dst-TeamInventory@alamo.edu</u>

- At the start up screen, you will see the WiseStart Barcode Search screen. Enter the tag number(s) for property in the left search box. (Press 'Enter' after each number entered for multiple entries)Click on 'Verify'; Wise Track will populate active tag numbers in the next window on the right side.
- 2. Click on 'View Found Assets' button, bottom right.
- 3. Add a check mark in the box next to Clipboard to select all property for transfer <u>or</u> only check the box next to the item that needs to be transferred. (See screenshots below)

(Update All Property)

| Selection   | Clipboard 🗹 | Ø   | Bar Code | Departments I                          | ocation Name             | Description | Manufacturer Name | Model Name | Serial Numbe |
|-------------|-------------|-----|----------|----------------------------------------|--------------------------|-------------|-------------------|------------|--------------|
| Select Edit |             | No  | TEST     | 899999:TEST 5                          | AC MLC RM 100A - STORAGE | TEST        |                   |            |              |
| Select Edit |             | Yes | 138895   | 893502:DIS-FINANCE AND FISCAL SERVICES | SO CU 300.65             | COMPUTER    | DELL              | OPTIPLEX   | 5GQTG42      |
| Select Edit |             | Yes | 433200   | 893502:DIS-FINANCE AND FISCAL SERVICES | SO CU 300.65             | TABLET      | HEWLETT PACKARD   | ELITE X2   | 5CG8250FC2   |

Or

#### (Update Single Item)

| Selection   | Clipboard |     | Bar Code | Departments                            | ocation Name              | Description | Manufacturer Name | Model Name | Serial Numbe |
|-------------|-----------|-----|----------|----------------------------------------|---------------------------|-------------|-------------------|------------|--------------|
| Select Edit |           | No  | TEST     | 899999:TEST 5                          | SAC MLC RM 100A - STORAGE | TEST        |                   |            |              |
| Select Edit |           | Yes | 138895   | 893502:DIS-FINANCE AND FISCAL SERVICES | DSO CU 300.65             | COMPUTER    | DELL              | OPTIPLEX   | 5GQTG42      |
| Select Edit |           | Yes | 433200   | 893502:DIS-FINANCE AND FISCAL SERVICES | DSO CU 300.65             | TABLET      | HEWLETT PACKARD   | ELITE X2   | 5CG8250FC2   |

4. From the menu tab, hover your cursor over Clipboard, then click on 'View Assets in Clipboard'.

| Assets | Saved Queries | Cli | pboard   | Setup         | Wise Navigation |
|--------|---------------|-----|----------|---------------|-----------------|
|        |               | ß   | View Ass | ets in Clipb  | oard            |
| 10     |               |     | Export C | lipboard Info | 0               |

- 5. You will be directed to the Clipboard Asset List modification screen.
- 6. From the menu tab, hover your cursor over Clipboard again, then click on 'Modify'.

|    | Cli | pboard    | Configure Column View | Back to Assets |
|----|-----|-----------|-----------------------|----------------|
|    | 2   | Modify    |                       |                |
| հղ | 0   | Attach Fi | les                   |                |

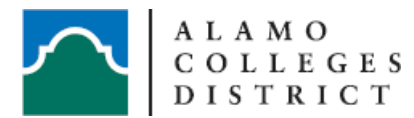

The 'Modify Clipboard Assets' pop-up window will appear.

7. Select 'Field Layouts' and use the dropdown feature to select 'Select Global Field Layout' then select 'CUSTODIAL CHANGE - INITIATE A TRANSFER OF PROPERTY'. Here is what you should see:

| Submit   | Close      | Select Fields to modify | Fie                 | eld Layo | uts          |  |
|----------|------------|-------------------------|---------------------|----------|--------------|--|
|          |            |                         |                     | Save F   | ield Layout  |  |
| Transfor | Rog Data:  |                         | - <b>2</b>          | Select   | Field Layout |  |
|          | DDIAL CHAN | PERTY                   | Global Field Layout | •        |              |  |
| CUSTO    | DDIAL RECE | PERTY                   | e Field Layout      |          |              |  |
| CUSTO    | DDIAL UPDA |                         |                     |          |              |  |
| DRP M    | AINTENAN   | Pameia 🔻 🧨              |                     |          |              |  |
| USER     | NAME - ASS | SIGN ASSET TO EMPLOYEE  |                     |          |              |  |

8. On the 'Transfer\_Req\_Date' line, click on the calendar icon and choose today's date.

| Transfer_Req_Date: | 05/07/2020 | Ë |  |
|--------------------|------------|---|--|
|                    |            |   |  |

- **9.** In the 'Departments' field, click on the magnifying glass to open the department table. The Add Department dialog box will appear.
- 10. In the "open field", below the Add Department option, type 'TRANSFER REQUEST'. Click on the TRANSFER REQUEST selection from the dropdown menu to make sure it populates. The 'Clear Other Departments' box is currently checked; <u>you must "uncheck" this box</u> in order for your transfer to be viewed by the intended Property Steward. Again, this box must be UNCHECKED at this point.

Your view should look like this:

|                                           | ×                       |  |  |  |  |
|-------------------------------------------|-------------------------|--|--|--|--|
| Add Department                            |                         |  |  |  |  |
| Add Department Clear Other Departments    |                         |  |  |  |  |
| TRANSFER REQUEST                          |                         |  |  |  |  |
| Select Departments                        |                         |  |  |  |  |
| Cancel Submit                             |                         |  |  |  |  |
| AssociateName                             | Description             |  |  |  |  |
| 810003:SAC-OFFICE OF THE PRESIDENT        | SAC-OFFICE OF THE PRESI |  |  |  |  |
| 810020:SAC-INSTITUTIONAL ADVANCEMENT      | SAC INSTITUTIONAL ADVA  |  |  |  |  |
| 810103:SAC-COLLEGE AND GRANTS DEVELOPMENT | SAC-COLLEGE AND GRANTS  |  |  |  |  |

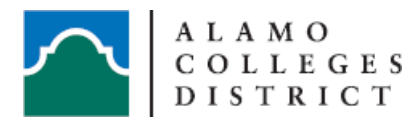

- 11. After selecting 'TRANSFER REQUEST', click the 'Add Department' button.
- 12. The 'Departments:' field should look like this: (your department FOAP:NAME, "TRANSFER")

Departments: 893502:DIS-FINANCE AND FISCAL SERVICES,TRANSFER

13. Click on the magnifying glass at the end of 'Custodian Name'

\*See next page for additional instructions\*

- 14. The 'Select Custodian Name" screen will come up.
- 15. Type the FOAP into the field that you are transferring the item(s) to

| O Contains       | 899999 |  | ð |
|------------------|--------|--|---|
| ○ Equals         |        |  |   |
| Starts With      |        |  |   |
| ○ not Equals     |        |  |   |
| O not Empty (not | Null)  |  |   |
|                  |        |  |   |
|                  |        |  |   |
|                  |        |  |   |

16. Click the magnifying glass to populate the selected department

| Select Custodian Name         Contains       899999:TEST, TEST(898989)         Equals       899999:TEST, TEST(898989)         Starts With       not Equals         not Equals       not Empty (not Null) |                                                                                                    |                            |
|----------------------------------------------------------------------------------------------------|----------------------------------------------------------------------------------------------------|----------------------------|
| <ul> <li>Contains</li> <li>Equals</li> <li>Starts With</li> <li>not Equals</li> <li>not Empty (not Null)</li> <li>899999:TEST, TEST(898989)</li> <li>899999:TEST, TEST(898989)</li> </ul>                | Sele                                                                                                    | ct Custodian Name          |
| *                                                                                                    | <ul> <li>Contains</li> <li>Equals</li> <li>Starts With</li> <li>not Equals</li> <li>not Empty (not Null)</li> </ul> | 8999999:TEST, TEST(898989) |

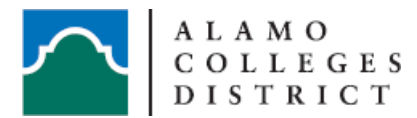

#### INVENTORY CONTROL DEPARTMENT 2222 N. Alamo St. San Antonio, TX 78215

17. Click OK to populate the selected department into the Custodial Name field

| Custodian Name: 8999999:TEST, TEST(898989) | - | P |
|--------------------------------------------|---|---|
|--------------------------------------------|---|---|

18. Next, click Submit.

The 'Update Notes' box to the right will annotate confirmed updates have been made.

**19.** Click the "Close" button.

The location of the item will remain the same until the transfer is accepted by the new Property Steward. Please follow up with the department within 7-10 working days if you still show the item is assigned to your department. You are still the responsible Property Steward until the receiving department has completed the acceptance process.

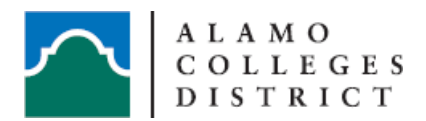

## How to Accept a Transfer in Wise Track Web

Please only use Google Chrome, Firefox or Safari to access Wise Track Web.

To log in to Wise Track Web, please see link: <u>https://wtprod.alamo.edu/wisetrack/</u>

For first-time users: Username <u>and</u> Password is same as your ACES username. You will be prompted to change your password after initial login.

If you have changed your password and forgotten it, you may contact Inventory Control for reset at <u>dst-TeamInventory@alamo.edu</u>

- 1. At the start up screen, you will see the WiseStart Barcode Search screen. Enter the tag number(s) for property in the left search box. (Press 'Enter' after each number entered for multiple entries)
- 2. Click on 'Verify'; Wise Track will populate active tag numbers in the next window on the right side.
- **3.** Click on 'View Found Assets' button, bottom right.
- 4. Add a check mark in the box next to Clipboard to select all transferred property to be accepted <u>or</u> only check the box next to the item that needs to be accepted. (See screenshots below)

#### (Update All Property)

| Selection   | Clipboard 🗹 |     | Bar Code | Departments I                            | ocation Name             | Description | Manufacturer Name | Model Name | Serial Numbe |
|-------------|-------------|-----|----------|------------------------------------------|--------------------------|-------------|-------------------|------------|--------------|
| Select Edit |             | No  | TEST     | 899999:TEST 5                            | AC MLC RM 100A - STORAGE | TEST        |                   |            |              |
| Select Edit |             | Yes | 138895   | 893502:DIS-FINANCE AND FISCAL SERVICES   | SO CU 300.65             | COMPUTER    | DELL              | OPTIPLEX   | 5GQTG42      |
| Select Edit |             | Yes | 433200   | 893502:DIS-FINANCE AND FISCAL SERVICES I | SO CU 300.65             | TABLET      | HEWLETT PACKARD   | ELITE X2   | 5CG8250FC2   |

#### Or

#### (Update Single Item)

| First Previous Next Last Go To Page: 1 |             |     |                       |                                        |                           |             |                   |            |               |
|----------------------------------------|-------------|-----|-----------------------|----------------------------------------|---------------------------|-------------|-------------------|------------|---------------|
| Selection                              | Clipboard 🗌 |     | Bar Code              | Departments                            | Location Name             | Description | Manufacturer Name | Model Name | Serial Number |
| Select Edit                            |             | No  | TEST                  | 899999:TEST                            | SAC MLC RM 100A - STORAGE | TEST        |                   |            |               |
| Select Edit                            |             | Yes | 138895                | 893502:DIS-FINANCE AND FISCAL SERVICES | DSO CU 300.65             | COMPUTER    | DELL              | OPTIPLEX   | 5GQTG42       |
| Select Edit                            |             | Yes | <mark>s</mark> 433200 | 893502:DIS-FINANCE AND FISCAL SERVICES | DSO CU 300.65             | TABLET      | HEWLETT PACKARD   | ELITE X2   | 5CG8250FC2    |
| First Previo                           | us Next La  | ast | Go To Pa              | ige: 1                                 |                           |             |                   |            |               |

5. From the menu tab, hover your cursor over Clipboard, then click on 'View Assets in Clipboard'.

| Assets | Saved Queries | Cli | pboard   | Setup         | Wise Navigation |   |
|--------|---------------|-----|----------|---------------|-----------------|---|
|        |               | ß   | View Ass | ets in Clipbo | pard            | 2 |
| 2.1    |               |     | Export C | lipboard Info | o               | 9 |

- 6. You will be directed to the Clipboard Asset List modification screen.
- 7. From the menu tab, hover your cursor over Clipboard again, then click on 'Modify'.

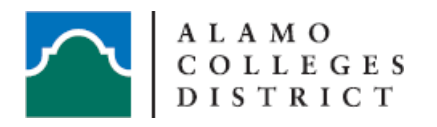

|      | Cli | pboard    | Configure Column View | Back to Assets |
|------|-----|-----------|-----------------------|----------------|
|      | 0   | Modify    |                       |                |
| elm) | 0   | Attach Fi | les                   |                |

The 'Modify Clipboard Assets' pop-up window will appear.

8. Select 'Field Layouts' and use the dropdown feature to select 'Select Global Field Layout' then select 'CUSTODIAL RECEIPT - ACCEPT A TRANSFER OF PROPERTY'. Here is what you should see:

| L.   |          |            |                             |             |          |              |          |   |
|------|----------|------------|-----------------------------|-------------|----------|--------------|----------|---|
|      | Submit   | Close      | Select Fields to modify     | Fie         | eld Layo | uts          |          |   |
| ſ    |          |            | Save F                      | ïeld Layout |          |              |          |   |
|      | Transfor | Rog Data:  |                             | 14 <b>5</b> | Select   | Field Layout |          |   |
| i    | CUST     | DDIAL CHAN | NGE - INITIATE A TRANSFER C | )F PRO      | PERTY    | Global Field | Layout   | • |
|      |          | DDIAL RECE | IPT - ACCEPT A TRANSFER OF  | F PROF      | PERTY    | e Field Layo | ut       |   |
|      | CUST     | DDIAL UPDA | TE TO LOCATION - VERIFY M   | ONTHE       | Y        |              | 0        |   |
| l    | DRP M    | AINTENAN   | CE                          |             |          | Pamela 🔻     | <i>•</i> |   |
|      | USER     | NAME - ASS | SIGN ASSET TO EMPLOYEE      |             |          |              |          |   |
| ar i |          |            |                             |             |          | -            |          |   |

**9.** In the 'Departments' field, click on the magnifying glass to open the department table. The Add Department dialog box will appear.

| Departments: | TRANSFER REQUEST,893502:DIS-FINANCE AND FISCAL : |
|--------------|--------------------------------------------------|
| )<br>E       |                                                  |

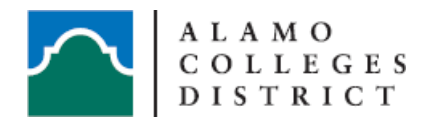

10. In the "open field", below the Add Department option, type your FOAP number. Click on your department FOAP that shows in the dropdown menu to make sure it populates. The 'Clear Other Departments' box is currently checked; <u>you must "leave this box checked"</u> in order to remove the transfer affiliation.

Your view should look like this:

|                    | ×                                                    |                   |  |  |  |  |  |  |
|--------------------|------------------------------------------------------|-------------------|--|--|--|--|--|--|
|                    | Add Department                                       |                   |  |  |  |  |  |  |
| Add Dep            | artment 🗹 Clear Other Departments                    |                   |  |  |  |  |  |  |
| 899999:TE          | 899999:TEST                                          |                   |  |  |  |  |  |  |
| Select Departments |                                                      |                   |  |  |  |  |  |  |
| Cancel             | Submit                                               |                   |  |  |  |  |  |  |
| Associate          | Name                                                 | Description       |  |  |  |  |  |  |
|                    | 810003:SAC-OFFICE OF THE PRESIDENT                   | SAC-OFFICE OF THE |  |  |  |  |  |  |
|                    | 810021: SAC-BUDGET OFFICE                            | SAC-BUDGET OFFICE |  |  |  |  |  |  |
|                    | 810103:SAC-COLLEGE AND GRANTS DEVELOPMENT            | SAC-COLLEGE AND ( |  |  |  |  |  |  |
|                    | 810105:SAC-DIVERSITY EQUITY AND INCLUSIVE EXCELLENCE | SAC-DIVERSITY EQU |  |  |  |  |  |  |
|                    | 810501:SAC-PUBLIC INFORMATION                        | SAC PUBLIC INFORM |  |  |  |  |  |  |
|                    | 811001:SAC-VP FOR ACADEMIC SUCCESS                   | SAC VICE PRESIDEN |  |  |  |  |  |  |
|                    | 811002:SAC-DUAL CREDIT                               | SAC-DUAL CREDIT   |  |  |  |  |  |  |
| 12345              | 678910                                               |                   |  |  |  |  |  |  |

- 11. After selecting your Department FOAP, click the 'Add Department' button. Remember the "Clear Other Departments" must be checked.
- 12. After completing the previous steps, the 'Departments:' field should now look like this:

Departments: 899999:TEST

**13.** In the "\*Location" Field, you can type in the location of the item in this format: CAMPUS – BLDG – RM – RM# (ex. SAC MLC RM 102)

The dropdown menu will show as you type the location.

| *Location: | SAC MLC RM 102 | $\mathbf{P}$ |
|------------|----------------|--------------|
|            |                |              |

\*IMPORTANT\* Locations are pre-populated. If you <u>do not</u> see a location populated in the dropdown menu, then it will not register in the Location Field. Please contact Inventory Control if you need a specific location created.

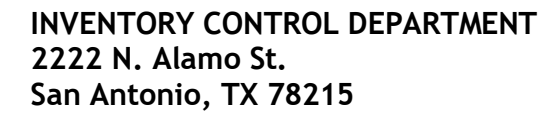

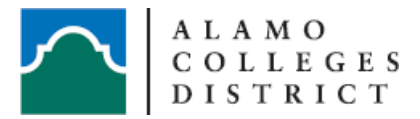

14. Next, click Submit.

The 'Update Notes' box to the right will annotate confirmed updates have been made.

15. Click the "Close" button.

Review your column view to confirm the item(s) processed correctly. You should only see your Department listed in the 'Departments' column.

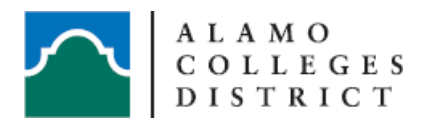

## How to Check-Out and Check-In Assets in Wise Track Web

Please only use Google Chrome, Firefox or Safari to access Wise Track Web.

To log in to Wise Track Web, please see link: <u>https://wtprod.alamo.edu/wisetrack/</u>

For first-time users: Username and Password is same as your ACES username. You will be prompted to change your password after initial login.

If you have changed your password and forgotten it, you may contact Inventory Control for reset at <u>dst-teaminventory@alamo.edu</u>

## Check-Out an item

- 1. At the start up screen, you will see the WiseStart Barcode Search screen. Enter the tag number(s) for property in the left search box. (Press 'Enter' after each number entered for multiple entries)
- 2. Click on 'Verify'; Wise Track will populate active tag numbers in the next window on the right side.
- 3. Click on 'View Found Assets' button, bottom right.
- Add a check mark in the box next to Clipboard to select multiple items to assign to an employee <u>or</u> only check the box next to the item that will be assigned. (See screenshots below)

(Update All Property)

| Selection   | Clipboard 🗹 | Ø   | Bar Code | Departments Loc                            | ation Name            | Description | Manufacturer Name | Model Name | Serial Numbe |
|-------------|-------------|-----|----------|--------------------------------------------|-----------------------|-------------|-------------------|------------|--------------|
| Select Edit | t 🔽         | No  | TEST     | 899999:TEST SAG                            | MLC RM 100A - STORAGE | TEST        |                   |            |              |
| Select Edit | t 🔽         | Yes | 138895   | 893502:DIS-FINANCE AND FISCAL SERVICES DSC | CU 300.65             | COMPUTER    | DELL              | OPTIPLEX   | 5GQTG42      |
| Select Edit |             | Yes | 433200   | 893502:DIS-FINANCE AND FISCAL SERVICES DS0 | CU 300.65             | TABLET      | HEWLETT PACKARD   | ELITE X2   | 5CG8250FC2   |

Or

## (Update Single Item)

| First Previo | us Next   | Last | Go To Pa | age: 1                                 |                           |             |                   |            |               |
|--------------|-----------|------|----------|----------------------------------------|---------------------------|-------------|-------------------|------------|---------------|
| Selection    | Clipboard |      | Bar Code | Departments                            | Location Name             | Description | Manufacturer Name | Model Name | Serial Number |
| Select Edit  |           | No   | TEST     | 899999:TEST                            | SAC MLC RM 100A - STORAGE | TEST        |                   |            |               |
| Select Edit  |           | Yes  | 138895   | 893502:DIS-FINANCE AND FISCAL SERVICES | DSO CU 300.65             | COMPUTER    | DELL              | OPTIPLEX   | 5GQTG42       |
| Select Edit  |           | Yes  | 433200   | 893502:DIS-FINANCE AND FISCAL SERVICES | DSO CU 300.65             | TABLET      | HEWLETT PACKARD   | ELITE X2   | 5CG8250FC2    |
| First Previo | us Next   | Last | Go To Pa | age: 1                                 |                           |             |                   |            |               |

5. From the menu tab, select Clipboard, then 'View Assets in Clipboard'.

| Assets | Saved Queries | CI | lpboard  | Setup          | Wise Navigation |     |
|--------|---------------|----|----------|----------------|-----------------|-----|
|        |               | B  | View As  | sets in Clipbe | oard            | -ìr |
|        |               |    | Export C | lipboard Info  | 0               | 6   |

6. You will be directed to the Clipboard Asset List modification screen.

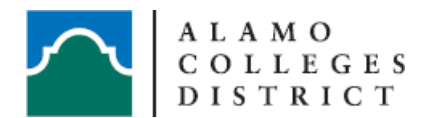

7. Hover over the **Clipboard** tab and Scroll down to the **Check-Out** feature. Click on this option.

| Sin S                                                     |                                                                       |               |             |                   | Clipboard As               | set List ( | wisetrack        | _prod)              |
|-----------------------------------------------------------|-----------------------------------------------------------------------|---------------|-------------|-------------------|----------------------------|------------|------------------|---------------------|
| Clipboard                                                 | Configure Column View                                                 | Back to As    | sets        |                   |                            |            |                  |                     |
| Di Modify                                                 |                                                                       |               |             |                   |                            |            |                  |                     |
| Attach<br>Lease<br>Export<br>Clear C<br>Add to<br>Check ( | Files<br>Grid Information Into csurfile<br>lipboard<br>Clipboard Lite | Go To Page: 1 |             |                   |                            |            |                  |                     |
| Check                                                     | m                                                                     | cation Name   | Description | Manufacturer Name | Model Name Serial Number   | Checked Ou | t Checked Out To | Asset User Full Nam |
| Add Ch                                                    | ildren Assets to Clipboard                                            | AC FAC RM 305 | LAPTOP      | DELL              | LATITUDE 14 TEST TAG - SAC | OTS        |                  |                     |
| Manage<br>Add No                                          | e Parent/Child Relationships<br>te to Clipboard Assets                | Go To Page: 1 |             |                   |                            |            |                  |                     |

8. In the \*Checked Out To field, type the employees LAST name first. The dropdown menu will auto-populate with names. Highlight the employee that the item will be checked out to.

|                            |                                       | x |  |  |  |  |  |
|----------------------------|---------------------------------------|---|--|--|--|--|--|
| Check Out Clipboard Assets |                                       |   |  |  |  |  |  |
| Close Submit               |                                       |   |  |  |  |  |  |
|                            |                                       |   |  |  |  |  |  |
| *Checked Out To:           | Mic Adden, Michael (mmcadden)         |   |  |  |  |  |  |
| Due Date:                  | Mc Adden, Michael (mmcadden)          |   |  |  |  |  |  |
| Due Date.                  | Mc Ardle, Nathan (nmcardle)           |   |  |  |  |  |  |
| Location:                  | Mc Auliffe-Killian, Erin (emcauliffe) |   |  |  |  |  |  |
| Notes:                     | Mc Cabe, Martha (mmccabe1)            |   |  |  |  |  |  |
|                            | Mc Call, Kenneth (kmccall)            |   |  |  |  |  |  |

- **9.** In the Due Date field, Select the calendar icon and enter the return date the employee needs to **return the item to campus**. Use the current fiscal year ending. (Ex. 08/31/2021)
- **10.** Update the location field to 'OFF-CAMPUS' if the item will be taken away from campus.

| -     |                            |                              | ے |  |  |  |  |  |  |  |  |
|-------|----------------------------|------------------------------|---|--|--|--|--|--|--|--|--|
|       | Check Out Clipboard Assets |                              |   |  |  |  |  |  |  |  |  |
|       | Close Submit               |                              |   |  |  |  |  |  |  |  |  |
|       | *Checked Out To:           | Mc Adden, Michael (mmcadden) |   |  |  |  |  |  |  |  |  |
| 1 100 | Due Date:                  | August 31 2021               |   |  |  |  |  |  |  |  |  |
|       | Location:                  | OFF-CAMPUS ▼                 |   |  |  |  |  |  |  |  |  |
|       | Notes:                     |                              |   |  |  |  |  |  |  |  |  |

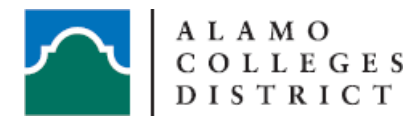

- 11. In the 'Notes:' field, you can enter in data that will help identify the items during an inventory.
- 12. Click Submit
- 13. Click OK when the box pops up indicating the item has been checked out

| inv.alamo.edu says       |    |
|--------------------------|----|
| Asset(s) Checked Out#: 1 |    |
|                          | ОК |

14. Click Cancel when this box pops up. Your receipt is the Loaned Property Request Form signed by your Supervisor.

| inv.alamo.edu says<br>Print Receipt? |    |        |
|--------------------------------------|----|--------|
|                                      | ок | Cancel |

**15.** Review the Colum View to ensure the item is checked out to the correct employee. This completes the Checked Out process.

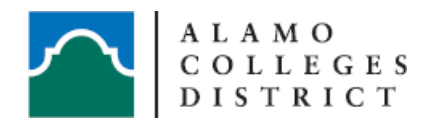

## Check-In an item

- **1.** Follow steps 1-6 in the above section.
- 2. Hover over the Clipboard tab and Scroll down to the Check In feature. Click on this option.

| S.  |            |                               |             |         |
|-----|------------|-------------------------------|-------------|---------|
| Cli | pboard     | Configure Column View         | Back to     | Assets  |
| 1   | Modify     |                               |             |         |
| Ø   | Attach Fi  | les                           |             |         |
|     | Lease      |                               |             |         |
|     | Export G   | rid Information Into csv File |             |         |
| ×   | Clear Clip | oboard                        |             |         |
|     | Add to C   | lipboard List                 |             |         |
|     | Check Ou   | ut                            | Go To Page: | 1       |
|     | Check In   | $\rangle$                     | cation Name | Descrir |
|     | Add Child  | dren Assets to Clipboard      |             |         |
|     | Manage I   | Parent/Child Relationships    |             | LAFTOR  |
|     | Add Note   | e to Clipboard Assets         | 50 10 Page: | 1       |

## 3. Click OK when this box pops up

| inv.alamo.edu says                             |        |        |
|------------------------------------------------|--------|--------|
| Are You Sure You Want to Check In Clipboard As | ssets? |        |
|                                                | ОК     | Cancel |
|                                                |        |        |

4. Click OK

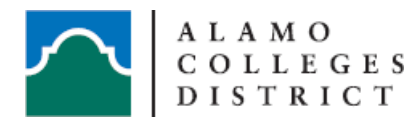

inv.alamo.edu says Assets were Successfully Checked In.

ОК

5. Review the Colum View to ensure the item has been checked in.

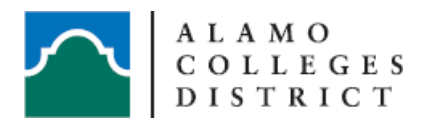

## How to View a Department Inventory Report in Wise Track Web

Please only use Google Chrome, Firefox or Safari to access Wise Track Web.

To log in to Wise Track Web, please see link: <u>https://wtprod.alamo.edu/wisetrack/</u>

For first-time users: Username <u>and</u> Password is same as your ACES username. You will be prompted to change your password after initial login.

If you have changed your password and forgotten it, you may contact Inventory Control for reset at <u>dst-TeamInventory@alamo.edu</u>

1. In the top, left corner on the WiseStart Barcode Search start up screen, Click on the Assets' Tab.

| 4 | SN.    | 1         |       |        |           |     |                            |           |
|---|--------|-----------|-------|--------|-----------|-----|----------------------------|-----------|
|   | Assets | Locations | Users | Leases | Companies | POs | View Data Conversion Files | Help Desk |

- 2. Click on the red highlighted 'Search Assets' script
- **3.** A pop-up box will appear prompting a list of search options. These options are in alphabetical order. Scroll down to the (Departments') option and Click on the '+' symbol to expand this selection

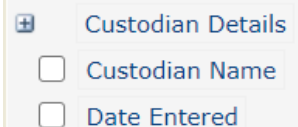

- Date Sold
- Date\_Received\_CR
- Date\_Received\_IC
- ) Departments
- DepExpAcct
  - DepExpenseProg

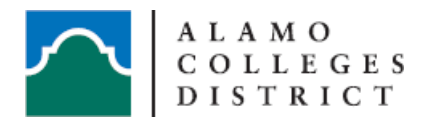

4. Click the box to enter a check mark next to 'Name'. The Search Criteria box will

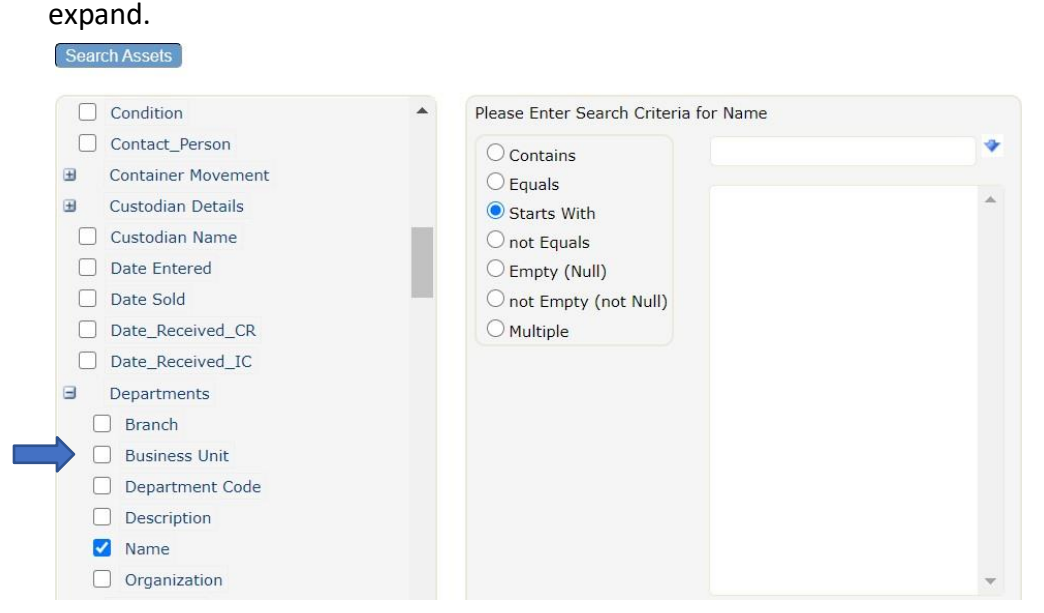

5. Type the Department FOAP into the field. Click the dropdown arrow and select the Department needed for review. (Multiple departments may also be viewed by selecting the Multiple radio button) After highlighting the department, Click the Search Assets option. This is how the view should look:

|   | Condition          | * | Please Enter Search Criteria | a for Name  |  |
|---|--------------------|---|------------------------------|-------------|--|
|   | Contact_Person     |   | Contains                     | 899999:TEST |  |
| ŧ | Container Movement |   |                              |             |  |
| ŧ | Custodian Details  |   | Starts With                  | 899999:TEST |  |
|   | Custodian Name     |   | O not Equals                 |             |  |
|   | Date Entered       |   | O Empty (Null)               |             |  |
|   | Date Sold          | _ | O not Empty (not Null)       |             |  |
|   | Date_Received_CR   |   | OMultiple                    |             |  |
|   | Date_Received_IC   |   |                              |             |  |
| 3 | Departments        |   |                              |             |  |

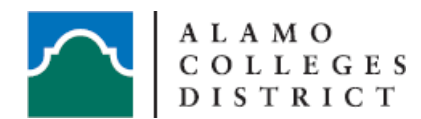

#### INVENTORY CONTROL DEPARTMENT 2222 N. Alamo St. San Antonio, TX 78215

**6.** A list of Department assets will populate. Type 200 in the Assets per page #: field to view large inventory data.

| Assets per page#: 200 Column View:<br>Page: 1 out of 1 |             |           |          |             | Asse<br>Asse<br>Sear    | ts Found: 8<br>ts in Clipboar<br>ch Criteria: D | d: 0<br>epartments-Name |             |                    |
|--------------------------------------------------------|-------------|-----------|----------|-------------|-------------------------|-------------------------------------------------|-------------------------|-------------|--------------------|
| First Previo                                           | ous Next La | st        | Go To Pa | ge: 1       |                         |                                                 |                         |             |                    |
| Selection                                              | Clipboard   | Ø         | Bar Code | Departments | Location Name           | Description                                     | Manufacturer Name       | Model Name  | Serial Number      |
| Select Edit                                            | t 🗌         | No        | TEST     | 899999:TEST | SAC MLC RM 100A - STORA | GE TEST                                         | h.                      |             |                    |
| Select Edit                                            | t 🗌         | No        | 700001   | 899999:TEST | NO LONGER AT ACCD       | DESK                                            | DELL                    | OPTIPLEX    | TEST TAG - SAC OTS |
| Select Edit                                            | t 🗌         | No        | 700002   | 899999:TEST | SAC MLC RM 719          | PRINTER                                         | DELL                    | COLOR LASER | TEST TAG - SAC OTS |
| Select Edit                                            | t 🗌         | <u>No</u> | 700003   | 899999:TEST | SAC MLC RM 719          | PROJECTOR                                       | DELL                    | DLP         | TEST TAG - SAC OTS |
| Select Edit                                            | t 🗌         | No        | 700004   | 899999:TEST | SAC FAC RM 305H         | COMPUTER                                        | DELL                    | OPTIPLEX    | TEST TAG - SAC OTS |
| Select Edit                                            | t 🗌         | Yes       | 700005   | 899999:TEST | SAC FAC RM 305H         | PROJECTOR                                       | DELL                    | PROJECTOR   | TEST TAG - SAC OTS |
| Select Edit                                            | t 🗌         | No        | 700006   | 899999:TEST | SAC FAC RM 305H         | LAPTOP                                          | DELL                    | LATITUDE 14 | TEST TAG - SAC OTS |
| Select Edit                                            | t 🗌         | Yes       | 138895   | 899999:TEST | DSO CU 300.65           | COMPUTER                                        | DELL                    | OPTIPLEX    | 5GQTG42            |
| First Previo                                           | ous Next La | st        | Go To Pa | ge: 1       | 550 00 500.05           | CONFUTER                                        | VLL                     | OF THEER    | 5001042            |

**7.** Click on the Assets tab; Scroll down to Export Grid Information into .csv file and Click on the selection.

| As      | sets                         | Saved Queries                                        | Clipboard   | Setup                                   | Wise Navigation                                  | on                                                          |                      |               |
|---------|------------------------------|------------------------------------------------------|-------------|-----------------------------------------|--------------------------------------------------|-------------------------------------------------------------|----------------------|---------------|
|         | Sear<br>Quic<br>Refre<br>Add | ch Assets<br>k Search<br>esh                         |             | Query abov                              | e.                                               |                                                             |                      |               |
| ×       | View                         | /Modify<br>te Selected Asset                         | -           | N:                                      |                                                  | Assets Found: 8<br>Assets in Clipboar<br>Search Criteria: D | d: 0<br>epartments-N | lame          |
|         | Expo                         | rt Grid Information into                             | csv File    |                                         |                                                  |                                                             |                      |               |
|         | Expo                         | ad Transactions                                      |             | L.                                      |                                                  |                                                             |                      | CONTRACTOR OF |
| Ð       | Add<br>Add<br>Note           | Note to Selected Asset<br>Note to Clipboard Asset    | 5           | 9:TEST SAC<br>9:TEST NO I<br>9:TEST SAC | MLC RM 100A - ST<br>LONGER AT ACCD<br>MLC RM 719 | TORAGE TEST<br>DESK<br>PRINTER                              | DELL                 |               |
| 00      | Attao<br>View                | ch Files to Selected Asse<br>attached Files          | :t          | 9:TEST SAC<br>9:TEST SAC                | MLC RM 719<br>FAC RM 305H                        | PROJECTOR<br>COMPUTER                                       | DELL                 |               |
|         | Chec<br>Chec                 | k Out<br>k In                                        |             | 9:TEST SAC                              | FAC RM 305H<br>FAC RM 305H                       | PROJECTOR                                                   | DELL                 |               |
| 1       | Asse<br>Addit<br>Addit       | t Lease Information<br>tional POs<br>tional Invoices |             | 1                                       | 00 300.65                                        | COMPUTER                                                    | DELL                 |               |
| it<br>S | Mana<br>Main                 | age Parent/Child Relation<br>tenance                 | nships<br>• | ormation [                              | Duplicate                                        |                                                             |                      |               |
|         | Com<br>Dash<br>Requ          | puter Configuration<br>Board                         |             |                                         |                                                  |                                                             |                      | Us            |

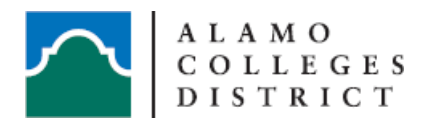

## How to Configure a Grid Column View in Wise Track Web

Please only use Google Chrome, Firefox or Safari to access Wise Track Web.

To log in to Wise Track Web, please see link: <u>https://wtprod.alamo.edu/wisetrack/</u>

For first-time users: Username <u>and</u> Password is same as your ACES username. You will be prompted to change your password after initial login.

If you have changed your password and forgotten it, you may contact Inventory Control for reset at <u>dst-TeamInventory@alamo.edu</u>

- 1. At the start up screen, you will see the WiseStart Barcode Search screen. Enter the tag number(s) for property in the left search box. (Press 'Enter' after each number entered for multiple entries)
- 2. Click on 'Verify'; Wise Track will populate active tag numbers in the next window on the right side.
- **3.** Click on 'View Found Assets' button, bottom right. You will be directed to the Asset screen. The initial log in Column View for users will appear like the screenshot below

| First Previous Next Last |             |      | Go To Page: 1 |             |            |        |               |  |
|--------------------------|-------------|------|---------------|-------------|------------|--------|---------------|--|
| Selection                | Clipboard 🗌 | Ø    | Bar Code      | Description | Model Name | Model# | Serial Number |  |
| Select Edit              |             | Yes  | 433200        | TABLET      | ELITE X2   | N/A    | 5CG8250FC2    |  |
| First Previo             | us Next La  | st ( | Go To Pa      | ge: 1       |            |        |               |  |

4. Hover the cursor over 'Setup' and use the dropdown feature to Click on 'Configure Column View (Assets info will be refreshed)' Here is what you should see:

| S N                                         |                             |             |                                                                                                 |                                                                            |
|---------------------------------------------|-----------------------------|-------------|-------------------------------------------------------------------------------------------------|----------------------------------------------------------------------------|
| Assets                                      | Saved Queries               | Clipboard   | Setu                                                                                            | up Wise Navigation                                                         |
|                                             |                             |             |                                                                                                 | Configure Column View (Asset info will be refreshed)                       |
| Y To Start: Search Assets or Select a Saved |                             |             | S<br>S                                                                                          | Save Column View<br>Select Column View from the Saved Views List           |
| ▲ To WiseStart                              |                             | S<br>R      | Select Column View from the Global Views List •<br>Remove Column View from the Saved Views List |                                                                            |
| Assets<br>Page: 1                           | per page#: 20<br>1 out of 1 | Column Viev | v:                                                                                              | Assets Found: 1<br>Assets in Clipboard: 0<br>Search Criteria: Quick Search |

The 'Configure Column View For Assets' pop-up window will appear. \*See next page for additional instructions\*

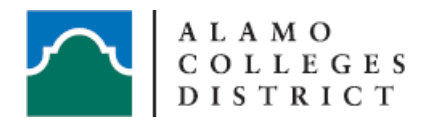

5. Select and drag field boxes located in the left 'Available Fields' screen into the right 'Fields in Data Grid' screen. Fields are in alphabetical order.

| Configure Colum                             | n View For                         | Assets                                                |   |                     |     |
|---------------------------------------------|------------------------------------|-------------------------------------------------------|---|---------------------|-----|
| Save and Close                              | Cancel                             |                                                       |   |                     |     |
| Select and drag fiel<br>Ctrl + Click to sel | ds to display i<br>ect multiple it | in your data grid.<br>ems.<br><b>Available Fields</b> |   | Fields In Data Grid |     |
|                                             |                                    | Checked Out To                                        | - | Bar Code            |     |
|                                             |                                    | Children                                              |   | scription           |     |
|                                             |                                    | Custodian                                             |   | Model Name          |     |
|                                             |                                    | Custodian                                             |   | Model#              |     |
|                                             |                                    | Location Name                                         |   | Serial Number       |     |
|                                             |                                    | Custodian Full Name                                   |   |                     |     |
|                                             |                                    | Date Entered                                          |   |                     |     |
|                                             |                                    | Departments                                           |   |                     |     |
|                                             |                                    | FundingOrgnCode                                       |   |                     |     |
|                                             |                                    | Grant_Nbr                                             |   |                     |     |
|                                             |                                    | In-Service Date                                       |   |                     |     |
|                                             |                                    | Last Inventoried Date                                 |   |                     |     |
|                                             |                                    | Location_Address1                                     |   |                     |     |
|                                             |                                    | Location_Address2                                     |   |                     |     |
|                                             |                                    | Location_Area                                         |   |                     |     |
|                                             |                                    | Location_Branch                                       |   |                     |     |
|                                             |                                    | Location_Building                                     |   |                     |     |
|                                             |                                    | Location Campus                                       |   |                     |     |
|                                             |                                    | Location_City                                         |   |                     |     |
|                                             |                                    | Location Country                                      |   |                     |     |
|                                             |                                    |                                                       |   | 4                   | × . |
|                                             | •                                  |                                                       |   |                     | P   |

6. Add the fields: Asset User Full Name, Checked Out, Checked Out To, Custodian Full Name, Departments, Location Name, Manufacturer Name.

Additional fields may be added/removed, depending on the information you want to view. The field selections maybe moved up/down and will be updated when the 'Save and Close' is applied.

7. Click 'Save and Close' to review the updated Column View

First Previous Next Last Co To Page 1 Selection (clipboard 2) 2 per Code Departments Last Two Code Departments Last Inventored Date Selection Name Description Manufacturer Name Model Name Serial Number Purchase Order Purchase Order Purchase Order Out Checked Out Checked

After a Column View has been applied, it will continue to populate the same information every time the user logs in.

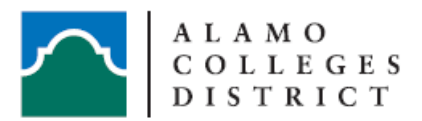

## How to Attach Files to Assets in Wise Track

#### \*PLEASE NOTE THE FILE YOU WISH TO ATTACH MUST BE A PDF\*

- 1. Property Steward or Assistant login to Wise Track https://wtprod.alamo.edu/wisetrack/
- 2. If you have changed your password and forgotten it, you may contact Inventory Control for reset or new access at <u>dst-teamInventory@alamo.edu</u>
- 3. At the start up screen, you will see Wise Start Barcode Search Screen. Enter the tag(s) number(s) for the property in the left search box.
- 4. Click on 'verify', if in Wise Track it will populate in the next window on the right side.
- 5. Click on 'View Found Assets' button, bottom right.
- 6. Add a check mark at the Clipboard box to select all property or only check the box under clipboard for one item.
- 7. From the menu tab, select Clipboard, then 'View Assets in Clipboard'.
- 8. From the menu tab, select Clipboard, then "Attach files"
- 9. Now you can browse your files and select the one you would like to attach. Also make sure you add a description to the file you are attaching. Most likely you will be attaching a Loaned Property Request From or LPRF for short.
- 10. Once you have selected the file you would like to add click "Upload File(s)" at the top left corner.
- 11. To confirm the files have been attached there will be a message in red at the top of the screen that will say "1 file(s) uploaded". If you uploaded more than one file it will have that number at the front of the message.

If you have questions or need assistance, contact Inventory Control dst-teaminventory@alamo.edu